## PASO 1: Registrate en el aplicativo de admisiones UPC

- Entra en: <u>https://prisma-nou.upc.edu/apl/home\_preinscripcio.php?idioma=2</u>
- Si eres usuario nuevo, date de alta como *"estudiantes no UPC no registrados en el sistema"* y completa los datos solicitados teniendo en cuenta que:

"TIPO DOCUMENTO": Si eres ciudadano fuera de la Unión Europea, usa tu pasaporte

Una vez obtengas usuario y contraseña, accede como "estudiantes no UPC registrados en el sistema".

Si has estudiado alguna vez en la UPC, accede directamente como *"estudiantes UPC"*.

| UNIVERSITAT POLITÈCNICA<br>DE CATALUNYA<br>BARCELONATECH                   |                     |
|----------------------------------------------------------------------------|---------------------|
|                                                                            | Admisión estudios U |
| Página principal   Contactar   FAQ                                         | Catala              |
|                                                                            | AVIENE              |
| Identificación                                                             | A1303               |
| Estudiantes UPC                                                            | NOTICIAS            |
| <ul> <li>Estudiantes no UPC registrados en el<br/>sistema</li> </ul>       | NOVEDADES           |
| <ul> <li>Estudiantes no UPC no registrados en el<br/>sistema</li> </ul>    |                     |
| Date de alta                                                               |                     |
|                                                                            |                     |
| <ul> <li>Tengo problemas con el certificado digital III</li> </ul>         |                     |
| <ul> <li>Tengo problemas con el usuario y la<br/>contraseña III</li> </ul> |                     |
|                                                                            |                     |
| © UPC 🖾. Universitat Politècnica de Catalunya. BarcelonaT                  | ach                 |

### Los campos marcados \* son obligatorios.

Si hay alguno que no conoces todavía, debes completarlo igualmente. Más adelante podrás cambiar la información.

### > Datos personales:

Completa todos los campos incluyendo *Domicilio durante el curso* (si todavía lo desconoces, copia los datos de tu domicilio familiar).

> Datos académicos:

Completa todos los campos:

- *Titulaciones universitarias* (al menos, introduce los que estás cursando actualmente y en *Año obtención* introduce la fecha estimada).
- o *Idiomas* (al menos, tu lengua nativa).
- o Documentación electrónica: sube todos los documentos obligatorios.

### > Solicitudes:

Añade y selecciona: Solicitud para estudiantes de movilidad y EEBE-MOVILIDAD INCOMING (Barcelona)

| Program type                                          | Name*                                       |
|-------------------------------------------------------|---------------------------------------------|
| Application for exchange students                     | 2009 3 EEBE - MOBILITY INCOMING (Barcelona) |
| Motivation[i]                                         |                                             |
|                                                       |                                             |
| Additional information                                |                                             |
| Questions marked with an asterisk (*) are compulsory. |                                             |

# PASO 3: Envía tu solicitud

Envía tu solicitud <u>antes de finalizar el periodo de admisión</u> mediante el botón ENVIAR SOLICITUD que aparecerá disponible en Solicitudes-> EEBE Movilidad incoming -> Datos de la solicitud (solo visible si los campos obligatorios marcados con asterisco (\*) han sido completados).

| Personal data*    | Application                                                                                                    |
|-------------------|----------------------------------------------------------------------------------------------------|
| Academic details* | PERSONAL DETAILS                                                                                                    |
| Application       | Document number Name and surname                                                                                                    |
| RGPD information  |                                                                                                    |
|                   | CANDIDATE'S APPLICATIONS The priority assigned to the degrees can be modified by dragging and dropping the Program type Name Application for 820MOB - EEBE - MOBILITY INCOMING (Barcelona)                                                                                                    |
|                   | Add         Application data       Comments         2020-1 - Application for exchange students - 820MOB - EEBE - MOBILIT         Choose a course and describe your personal motivation about this course.         The application process will not begin until you submit your application for verification or you submission)" will not qualify for a place. |
|                   | Program type     Name       Application for exchange students     [2020-1 - Application for exchange students - 820]       Motivation[i]     [820MOB-EEBE - MOBILITAT INCOMING (Barcelona)]       Code     Status       R20MOB     [820MOB                                                                                                    |
|                   | RAUL BENITEZ IGLESIAS       Contact       Send application                                                                                                    |

# PASO 4: conoce el estado de tu solicitud

- > Después de enviar tu solicitud electrónicamente, ésta cambiará de estado de "elaborando (pendiente de enviar)" a "enviada".
- > A partir de este nuevo estado, revisaremos tu solicitud y si todos los documentos son correctos pasará a "validada (pendiente de resolver)".
- Un mes o más desde el cierre del periodo de inscripción, resolveremos tu solicitud para ser "admitida" o "no admitida". En caso de ser aceptada, te enviaremos un correo de admisión y el acuerdo académico firmado por la EEBE.